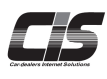

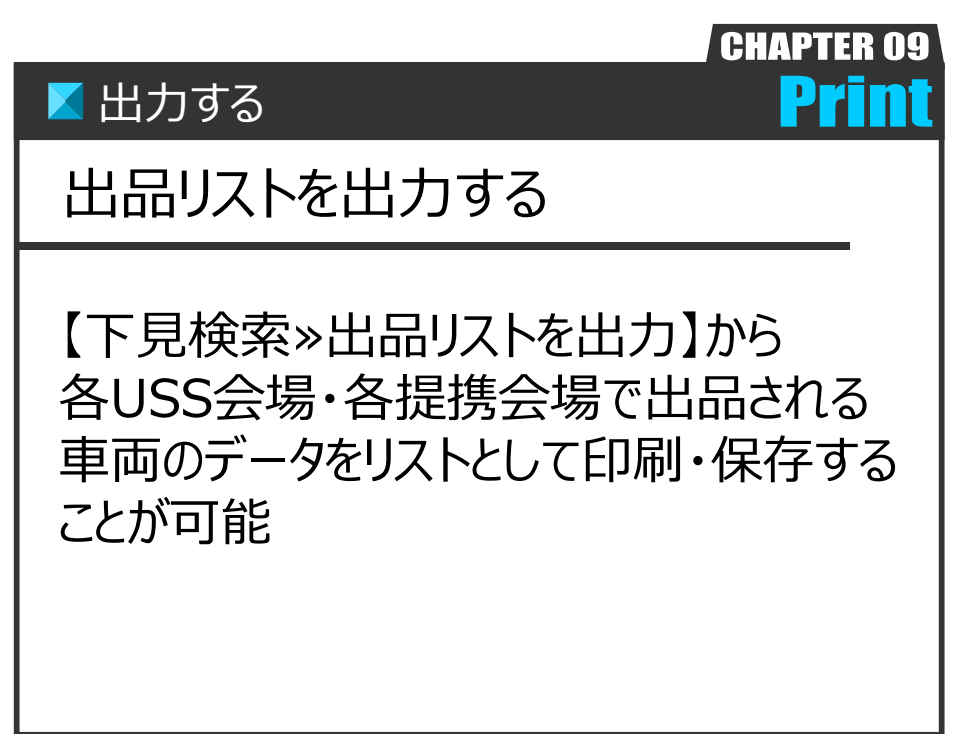

Ver.20240729-008

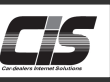

## 【機能説明】

各USS会場・各提携会場で出品される車両のデータをリストとして印刷または保存することが可能です。 現車会場での下見の際や、出品車両の管理など用途に応じてご利用ください。

| 出品リスト |
|-------|
|-------|

|    |    |                | 【メーカー別出品車リスト】 | F3   | 9      |     |              |     |      |            |       |        |               | Page. |
|----|----|----------------|---------------|------|--------|-----|--------------|-----|------|------------|-------|--------|---------------|-------|
|    | 車名 | グレード           | 年式 型式         | 排気量  | 車検     | 走行  | 8            | 971 | 171) | 装備         |       | 評価     | 23-5(8)<br>整保 | SAN   |
| 19 | 86 | er             | 803 286       | 2000 | R08.00 | 18  | 2.0-         | F6  | MC   | PS PM      |       | 4.5    | 1,680,000     | 10027 |
|    |    | GT             | R02 296       | 2000 |        | 33  | 1.1-         | F6  | AAC  | PS PH AN   | ft'   | R      | 860,000       | 10037 |
|    |    | GR18'-7        | R01 286       | 2000 | R07.05 | 23  | n'-\$2       | FA  | AAC  | PS PH AN   | ft'   | 5      | 1,680,000     | 25470 |
|    |    | 67             | R01 2N6       | 2000 |        | 28  | 7.8-         | F6  | AAC  | PS PIE AIE |       | 4.5    | 1, 480, 000   | 10039 |
|    |    | 61             | R01 206       | 2000 |        | 34  | £X, 40       | F6  | AAC  | PS PH AN   |       | 4.5    | 1, 280, 000   | 20204 |
|    |    | 67             | R01 286       | 2000 | R06.10 | 21  | n'-8         | F6  | AAC  | PS PH AN   | ft'   | 4.5    | 1,080,000     | 25051 |
|    |    | 677 (行e)35 代   | R01 206       | 2000 |        | 37  | 59-2         | FA  | AAC  | PS PH AN   | ₩ ft' | 4      | 2             | 25583 |
|    |    | 61             | HQ1 206       | 2000 | R08.01 | 14  | WF.          | FA  | AAC  | PS PH AN   | 11    | 4      | 1, 300, 000   | 26439 |
|    |    | 6751939        | H31 206       | 2000 | R08.01 | 34  | 16           | F6  | AAC  | PS PH AN   | 革 代   | 4.5    | 1, 500, 000   | 25558 |
|    |    | GR             | H30 206       | 2000 |        | 29  | n'-\$        | Fő  | AAC  | PS PE AE   |       | 5      | 1, 980, 000   | 20326 |
|    |    | 61             | H30 206       | 2000 | R08.01 | 17  | n'-\$        | Fő  | AAC  | PS PH AN   | ft'   | 4.5    | 1, 580, 000   | 10123 |
|    |    | 6791999        | H30 206       | 2000 | R07.09 | 50  | MF.          | NT. | AAC  | PS PM      |       | 4      | 1, 600, 000   | 10081 |
|    |    | 67             | 829 206       | 2000 |        | 7   | 07' 8-       | AT  | AAC  | PS PH AN   | ťť.   | 4.5    | 980,000       | 20477 |
|    |    | GT-LTDn6n' 7gP | H29 2N6       | 2000 |        | 21  | WF.          | FA  | AAC  | PS PH AN   |       | 3.5    | 1, 080, 000   | 25003 |
|    |    | 6751939        | H29 ZN6       | 2000 |        | 52  | 7.8-         | F6  | AAC  | PS PW      |       | 4      | 1,080,000     | 10042 |
|    |    | 6              | H28 ZN6       | 2000 | R07.10 | 9   | D7' I        | NT. | AC   | PS PH AN   |       | 4.5    | 590,000       | 25783 |
|    |    | 61             | H28 ZM6       | 2000 | R07.05 | 58  | WF.          | FA  | AAC  | PS PIE AIE | ft'   | 4.5    | 340,000       | 18158 |
|    |    | 61             | H28 ZN6       | 2000 | R07.04 | 37  | 8761         | FA  | AAC  | PS PM      | 71    | 4      | 680,000       | 25874 |
|    |    | GT             | H28 ZM6       | 2000 | R08.01 | 25  | 10           | AT  | AAC  | PS PH AN   |       | 4.5    | 480,000       | 55368 |
|    |    | 672704 77-5    | H28 ZN6       | 2000 | R07.07 | 83  | 6-5          | F6  | AAC  | PS PM      | 71    | R      | 780,000       | 10165 |
|    |    | 67             | 1127 206      | 2000 | R06.09 | 36  | n'-\$        | F6  | AAC  | PS PH AN   |       | 4.5    | 690,000       | 26000 |
|    |    | 67             | H27 ZH6       | 2000 |        | 32  | 2 a          | Fő  | AAC  | PS PH AN   | 75'   | 4.5    | 44<br>680,000 | 26251 |
|    |    | 9074101_01310  | 1127 206      | 2000 |        | 87  | <b>€10</b> - | F6  | AAC  | PS PH AN   | 革 忙   | 4.5    | 980, 000      | 20418 |
|    |    | 294908         | H27 206       | 2000 |        | 27  | 20           | AT  | AAC  | PS PH      | 75'   | A<br>5 | 780,000       | 20309 |
|    |    | 61             | H26 ZM6       | 2000 |        | 108 | 1°24         | F6  | AC   | PS PW      |       | 4      | 250,000       | 10016 |
|    |    |                |               |      |        |     |              |     |      |            |       | 8      |               |       |

## 【操作方法 I】 出品リストを出力する

## <u> へ</u>注意 -

・PDFファイルで表示されますので、 お使いのパソコンにAdobe Readerがインストールされてい ない場合は表示できません。

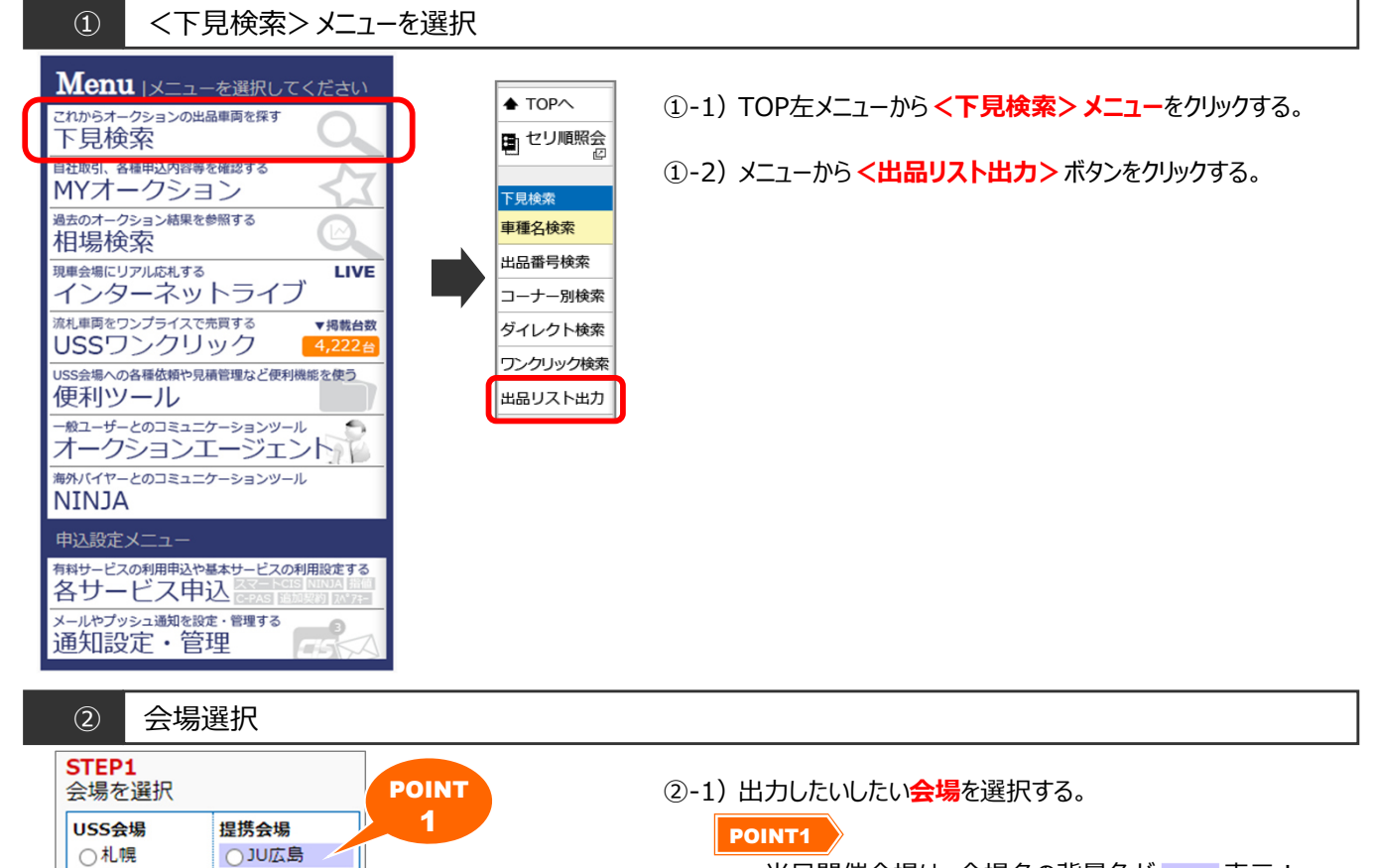

当日開催会場は、会場名の背景色がまま。表示!

<u> (</u>注意

・複数の会場選択はできません。

Copyright © USS Co.,Ltd.All Rights Reserved.

○東北○ 群馬

○東京 ○JAA

○埼玉

○ 荷新北静名 R 大神 H A G 區
 ○ R 大神 H A G 區
 ○ R 大神 H A G 區
 ○ 1 日 0 個
 ○ 1 日 0 個
 ○ 1 日 0 個
 ○ 1 日 0 個
 ○ 1 日 0 個
 ○ 1 日 0 個
 ○ 1 日 0 個
 ○ 1 日 0 個
 ○ 1 日 0 個
 ○ 1 日 0 個
 ○ 1 日 0 個
 ○ 1 日 0 個
 ○ 1 日 0 個
 ○ 1 日 0 個
 ○ 1 日 0 個
 ○ 1 日 0 個
 ○ 1 日 0 個
 ○ 1 日 0 個
 ○ 1 日 0 個
 ○ 1 日 0 個
 ○ 1 日 0 個
 ○ 1 日 0 個
 ○ 1 日 0 個
 ○ 1 日 0 個
 ○ 1 日 0 個
 ○ 1 日 0 個
 ○ 1 日 0 個
 ○ 1 日 0 個
 ○ 1 日 0 個
 ○ 1 日 0 個
 ○ 1 日 0 個
 ○ 1 日 0 個
 ○ 1 日 0 個
 ○ 1 日 0 個
 ○ 1 日 0 個
 ○ 1 日 0 個
 ○ 1 日 0 個
 ○ 1 日 0 個
 ○ 1 日 0 個
 ○ 1 日 0 個
 ○ 1 日 0 個
 ○ 1 日 0 個
 ○ 1 日 0 個
 ○ 1 日 0 個
 ○ 1 日 0 個
 ○ 1 日 0 個
 ○ 1 日 0 個
 ○ 1 日 0 個
 ○ 1 日 0 個
 ○ 1 日 0 個
 ○ 1 日 0 個
 ○ 1 日 0 個
 ○ 1 日 0 個
 ○ 1 日 0 個
 ○ 1 日 0 個
 ○ 1 日 0 個
 ○ 1 日 0 個
 ○ 1 日 0 個
 ○ 1 日 0 個
 ○ 1 日 0 個
 ○ 1 日 0 個
 ○ 1 日 0 個
 ○ 1 日 0 個
 ○ 1 日 0 個
 ○ 1 日 0 個
 ○ 1 日 0 個
 ○ 1 日 0 個
 ○ 1 日 0 個
 ○ 1 日 0 個
 ○ 1 日 0 個
 ○ 1 日 0 個
 ○ 1 日 0 個
 ○ 1 日 0 個
 ○ 1 日 0 個
 ○ 1 日 0 個
 ○ 1 日 0 個
 ○ 1 日 0 個
 ○ 1 日 0 個
 ○ 1 日 0 個
 ○ 1 日 0 個
 ○ 1 日 0 個
 ○ 1 日 0 個
 ○ 1 日 0 個
 ○ 1 日 0 個
 ○ 1 日 0 個

◯ZiP東京

○ ZiP大阪 ○ JU岐阜

○JU愛知

○^~11-7

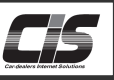

## 【操作方法Ⅱ】 出品リストを出力する

| STEP2         東京会場(第回)           No. メーカー 作成日時         No. コーナー 作成日時           1 上当夕         525 KB           2 員産         188 KB           3 三章         69 KB           4 マツグ         86 KB           4 マツグ         86 KB           5 水ンダ         175 KB           6 イズズ         38 KB           7 ダイハツ         95 KB           8 ズバル         80 KB           10 水車・その他         380 KB           10 水車・その他         380 KB           11 1005         4           12 運動車画         4           13 壁/ントラ         6           14 名車         7           13 慶次とトラ         6           14 名車         7           15 重広現法車         9           16 ロープライス         16           17 水ワイト         6                                                                                                    | 9 KB<br>5 KB<br>0 KB<br>5 KB<br>2 KB<br>3 KB |
|----------------------------------------------------------------------------------------------------|----------------------------------------------|
| No. メーカー 作成日時       1       上当夕       525 KB         2       日産       188 KB       1       ブライムタイム       255         3       三重       69 KB       3       ワンオーナー       15         4       マング       86 KB       3       ワンオーナー       15         5       オング       175 KB       5       バントラ       10         6       イズズ       38 KB       6       東京ノレッシュ       77         7       ダイルツ       95 KB       7       バクブリッド・EV       12         8       ズバル       80 KB       8       MT       5         9       ズズ主       122 KB       9       ブライム8       9         10       水重・その価       380 KB       10       RV       77         11       1POS       4       13       超パントラ       6         10       水重・その価       380 KB       10       RV       77         11       1POS       4       13       超パントラ       6         12       温い車面       4       13       超パントラ       6         13       基パントラ       6       13       国い車       7         14       2       77       15                                                                 | 9 KB<br>5 KB<br>0 KB<br>5 KB<br>2 KB<br>3 KB |
| No.         メーカー         作成日時           1         上当夕         525 KB           2         品産         188 KB           3         三夏         69 KB           4         ズツグ         86 KB           5         オンダ         175 KB           6         イズズ         38 KB           8         ズバツ         95 KB           9         スズ主         122 KB           10         水重・その他         380 KB           10         水重・その他         380 KB           11         1205           12         福山車画画           13         酸/シートラ           10         水重・その他           11         1205           12         福山車画           13         酸/シートラ           14         名重           15         雪波現太重           16         ロープライズ           17         オンパレトラ                                                                                                    | 9 KB<br>5 KB<br>0 KB<br>5 KB<br>2 KB<br>3 KB |
| 1         上当夕         525 KB         1         ブライムタイム         255           2         日産         188 KB         2         銀ブライム         77           3         三重         66 KB         3         フンモアブライム         66           4         ズング         86 KB         4         フンオーナー         15           5         オング         175 KB         5         バントラ         10           6         イズズ         38 KB         6         東京ノレッシュ         77           7         ダイバツ         95 KB         7         バイブリッド・EV         12           8         ズバル         80 KB         8         MT         5           9         ズズ主         122 KB         9         ブライム8         9           10         水重・その畑         380 KB         10         RV         7           11         1905         4         13         銀/シトラ         6           13         盛/シトラ         14         2         13         13         14         2           13         第次以大上         16         17         7/シーズ         16         17         17/シー         16 | 9 KB<br>5 KB<br>0 KB<br>5 KB<br>2 KB<br>3 KB |
| 2 日産     188 KB     2 航ブライム     7       3 三支     69 KB     3 2ンモアブライム     6       4 マツグ     86 KB     4 2ンオーナー     15       5 ホンダ     175 KB     5 バントラ     10       6 イズズ     38 KB     7     メンドラ     10       7 ダイハツ     95 KB     7     メンジレ     80 KB       9 スズキ     122 KB     9     ブライムB       10 外車・その他     380 KB     10     BV       11 1005     4       12 運動車     4       13 振びしトラ     6       14 名車     7       15 重成現状車     9       16 ローブライス     16       17 ホフイト     6                                                                                                    | 5 KB<br>0 KB<br>5 KB<br>2 KB<br>3 KB         |
| 3 三章       69 KB       3 ワンモアブライム       6         4 マッグ       86 KB       4 ワンオーナー       15         5 ホング       175 KB       5 パントラ       10         6 イズズ       38 KB       6 東京フレッシュ       7         7 ダイバツ       95 KB       8 双小レ       80 KB       8 MT       5         9 スズキ       122 KB       9 ブライムB       9 ブライムB       9         10 外車・その他       380 KB       10 RV       7         11 1205       4       13 野バントララ       6         14 名車       7       15 事政政法軍       9       16 ローブライス         16 ローブライス       16       17 ホフィト       6                                                                                                    | 0 KB<br>5 KB<br>2 KB<br>3 KB                 |
| 4 マツダ       86 KB       4 ワンオーナー       15         5 ホンダ       175 KB       5 パントラ       10         6 イズズ       38 KB       6 夏天フレッシュ       7         7 ダイバツ       95 KB       7 パイプリッド・EV       12         8 Z/い       8 MT       5         9 ズズキ       12 KB       9 ブライムB       9         10 外車・その他       380 KB       10 RV       7         11 1205       4       13 野ノラー       4         13 野ノラー       14 名車       7       7         14 名車       7       15 野政政軍       9       16         15 野政政軍       16       ロープライス       16         17 ホフィト       6       17       ホフィト                                                                                                    | 5 KB<br>2 KB<br>3 KB                         |
| 5 ホンダ     175 KB     5 パントラ     10       6 イスズ     38 KB     6 夏京ノレジュ     7       7 ダイハツ     95 KB     7 パイフリッド・EV     12       8 スパル     80 KB     8 MT     5       9 スズキ     122 KB     9 ブライムB     9       10 外車・その他     380 KB     10 RV     7       11 1005     4     12     11 1005       12 温祉運動     4     13     夏パントラ     6       14 名重     7     15     事政現状重     9       16 ロープライス     16     17     ホフィト     6                                                                                                    | 2 KB<br>3 KB                                 |
| 6       イスズ       38 KB       6       夏京ノレジシュ       7         7       ダイバツ       95 KB       7       バイブリッド・EV       12         8       ズ/い       80 KB       8       MT       55         9       ズズキ       122 KB       9       ブライバ島       9         10       外車・その他       380 KB       10       RV       7         11       1POS       4       12       猛地重直       4         13       私公とトラ       6       14       名車       7         14       名車       7       15       新設法強重       9       16       ロープライス       16         17       水フィト       6       17       ホフィト       6       17       17       17                                                                                                    | з кв                                         |
| 7       ダイハツ       95 KB       7       ハイブリッド・EV       12         8       スパレ       80 KB       8       MT       5         9       スズ主       122 KB       9       ブライムB       9         10       外車・その地       380 KB       10       RV       7         11       IPOS       4       12       運動運動       4         12       運動運動       4       13       B/Cとトラ       6         14       名車       77       15       事政現状車       9         16       ロープライス       16       17       ホフィト       6                                                                                                    |                                              |
| 8         Z/SL         80 KB         8         MT         55           9         スズ主         122 KB         9         ブライムB         9           10         外車・その効         380 KB         10         RV         7           11         120S         4         12         運動画         4           12         運動画面         4         13         豚/ントラ         6           14         名車         77         15         事政設法重         9           16         ロープライス         16         17         ホワイト         6                                                                                                    | 4 KB                                         |
| 9 スズ主     122 KB     9 ブライムB     9       10 外車・その地     380 KB     10 BV     7       11 1005     4       12 通知画面     4       13 路/した方     6       14 名車     7       15 難放脱炊車     9       16 ロープライス     16       17 ホフィト     6                                                                                                    | 4 KB                                         |
| 10         外車・その他         380 KB         10         RV         77           11         1205         4         12         通知重商         4           13         路/シトララ         6         14         各車         7           15         郵政政法軍         9         16         ロープライス         16           17         ホフィト         6         17         ホワイト         6                                                                                                    | 6 KB                                         |
| 11     1POS     4       12     猫社車画     4       13     軽/シトラ     6       14     名車     7       15     事故現状車     9       16     ロープライス     16       17     水フィト     6                                                                                                    | 2 КВ                                         |
| 12 福祉車両     4       13 軽パントラ     6       14 名車     7       15 事故現状車     9       16 ロープライス     16       17 水フイト     6                                                                                                    | 1 KB                                         |
| 13<                                                                                                    | 8 KB                                         |
| 14     名車     7       15     事故現状車     9       16     ロープライス     16       17     木フィト     6                                                                                                    | 9 КВ                                         |
| 15     事故現状単     9       16     ロープライス     16       17     水ワイト     6                                                                                                    | 7 KB                                         |
| 16         ロープライス         16           17         水フィト         6                                                                                                    | 8 КВ                                         |
| 17 <u>ホワイト</u> 6                                                                                                    | 6 КВ                                         |
|                                                                                                    | 4 KB                                         |
| 18 <u>RVスライドドア</u> 7                                                                                                    | 2 КВ                                         |
| 19 <u>軽自動車</u> 17                                                                                                    | з кв                                         |
| 20 <u>AT</u> 5                                                                                                    | 3 КВ                                         |
| 21 <u>輸入車ドイツ</u> 11                                                                                                    | 9 KB                                         |
| 22 <u>輸入車ロープライス</u> 5                                                                                                    | 3 КВ                                         |
| 23 <u>コンパクトカー</u> 6                                                                                                    | 3 КВ                                         |
| 24 ワンモア輸入車プライム 5                                                                                                    | 1 KB                                         |
| 25 輸入車プライム 19                                                                                                    | 9 КВ                                         |
| 26 <u>輸入車</u> 7                                                                                                    |                                              |

③-1) メーカー別・コーナー別出品リストファイル一覧が表示されるので、 出力したい <ファイル名>を選択する。

| 5                | PDFファ                                                                                                    | ィルを                                                                                                    | 表示                                                                                                  |                                                           |                                                                                                    |                                                                                                    |                                                                                                    |                             |                                                                                                    |                                                                                                    |                                                                                                    |                                                                                                    |
|------------------|----------------------------------------------------------------------------------------------------|----------------------------------------------------------------------------------------------------|----------------------------------------------------------------------------------------------------|-----------------------------------------------------------|----------------------------------------------------------------------------------------------------|----------------------------------------------------------------------------------------------------|----------------------------------------------------------------------------------------------------|-----------------------------|----------------------------------------------------------------------------------------------------|----------------------------------------------------------------------------------------------------|----------------------------------------------------------------------------------------------------|----------------------------------------------------------------------------------------------------|
| 7-2- 86<br>719 H |                                                                                                    | メーカー別出品車リ<br>第3式 型式<br>803 286<br>801 286<br>801 286<br>801 286<br>801 286<br>801 286<br>801 286<br>801 286<br>803 286<br>803 286<br>803 286<br>803 286<br>803 286<br>803 286<br>803 286<br>803 286<br>803 286<br>803 8<br>803 8<br>803 8<br>8<br>8<br>8<br>8<br>8<br>8<br>8<br>8<br>8<br>8<br>8<br>8<br>8 | スト】トヨタ<br>御気量 単数<br>2000 HDE 03<br>2000 HDE 05<br>2000<br>2000 HDE 10<br>2000 HDE 10<br>2000 HDE 10 | 進行<br>18<br>33<br>23<br>28<br>34<br>21<br>37<br>14        | 色<br>ゲレー<br>パー紀<br>ブルー<br>記「何<br>パール<br>お「中<br>」<br>ングリーン                                                                                                    | 171+         173>           F6         AAC           F6         AAC | 装備<br>15 円 AI<br>15 円 AI<br>15 円 AI<br>15 円 AI<br>15 門 AI<br>15 門 AI<br>15 門 AI                          | π'<br>π'<br># π'<br>π'      | 詳確<br>4.5<br>8<br>8<br>5<br>4<br>5<br>4<br>5<br>4<br>5<br>4<br>5<br>4<br>5<br>4<br>5<br>4<br>5<br>4<br>5                                                                                                    | i 23-3 (<br>1, 680, 0<br>860, 0<br>1, 680, 0<br>1, 680, 0<br>1, 480, 0<br>1, 280, 0<br>1, 080, 0<br>1, 300, 0 | Page.         1           (2)         21:83%         1→2           (30)         10027         E           (30)         10027         E           (30)         10037         E           (30)         10037         E           (30)         25470         B           (30)         10039         E           (31)         (32)         (32)           (32)         25051         A           (32)         25631         A           (30)         25439         A                                                                                                    | <ul> <li>⑤-1) PDFファイルが表示されるのでファイル上の印刷機能で印刷する。</li> <li>保存する場合は、保存機能で保存する。</li> </ul>                                    |
|                  | 6179(3+3)*<br>GR<br>61<br>6179(3+3)*<br>61<br>6179(3+3)*<br>61<br>6179(3+3)*<br>6<br>6<br>6<br>6<br>6<br>6<br>6<br>7<br>7<br>8<br>7<br>8<br>8<br>8<br>7<br>8<br>8<br>8<br>8<br>8<br>8<br>8<br>8<br>8<br>8<br>8<br>8<br>8 | 101 286<br>100 286<br>100 286<br>100 286<br>102 286<br>102 286<br>102 286<br>102 286<br>102 286                                                                                                    | 2000 H08.01<br>2000 H08.01<br>2000 H08.01<br>2000 H07.09<br>2000<br>2000<br>2000<br>2000 H07.10     | 34<br>29<br>17<br>50<br>7<br>21<br>52<br>9                | 7' 6-<br>11' - 6<br>11' - 6<br>107' 6-<br>107' 6-<br>107' 6-<br>107' 6-<br>107' 6-<br>107' 6-<br>107' 6-<br>107' 6-<br>107' 6-<br>107' 6-<br>107' 6-<br>107' 6-<br>107' 6-<br>107' 6-<br>107' 6-<br>107' 6-<br>107' 6-<br>107' 6-<br>107' 6-<br>107' 6-<br>107' 6-<br>107' 6-<br>107' 8-<br>107' 8-<br>107' | F6         AAC           F6         AAC           F6         AAC           KT         AAC           AT         AAC           FA         AAC           F6         AAC                                                                                                    | PS PH AN<br>PS PH AN<br>PS PH AN<br>PS PH AN<br>PS PH AN<br>PS PH AN<br>PS PH AN<br>PS PH AN<br>PS PH AN | # n'<br>n'                  | 4.5<br>5.4<br>5.4<br>5.4<br>5.4<br>5.5<br>4.8<br>5.5<br>4.5<br>8.4<br>5.8<br>4.8<br>5.4<br>5.8<br>4.8<br>5.4<br>5.8<br>4.8<br>5.4<br>5.8<br>4.8<br>5.4<br>5.4<br>5.4<br>5.4<br>5.4<br>5.4<br>5.4<br>5.4<br>5.4<br>5.4 | 1, 500, 0<br>1, 980, 0<br>1, 580, 0<br>1, 600, 0<br>980, 0<br>1, 080, 0<br>1, 080, 0<br>590, 0                | 000 25558 B<br>有<br>約00 20326 D<br>有<br>10123 E<br>有<br>約00 10123 E<br>有<br>約00 20477 C<br>有<br>約00 20477 C<br>有<br>約00 10042 F<br>約00 10042 F<br>約<br>約00 25783 A<br>有<br>約00 25783 A                                                                                                    | <ul> <li>         ・オークション情報については取扱いにご注意ください。         転載する等その方法の如可を問わず会員以外の第三者         へ提供することは禁じられています。     </li> </ul> |
|                  | 67<br>67<br>672306 (1)-57<br>67<br>67<br>67<br>67<br>63 (10230)<br>336028<br>67                                                                                                    | 122 206<br>122 206<br>122 206<br>127 206<br>127 206<br>127 206<br>122 206<br>122 206<br>125 206                                                                                                    | 2000 107.03<br>2000 107.04<br>2000 108.01<br>2000 108.05<br>2000<br>2000<br>2000<br>2000            | 23<br>37<br>25<br>83<br>36<br>32<br>87<br>27<br>27<br>108 | 47()<br>3 0<br>n'-8<br>3 0<br>(20-<br>3 0<br>5' 2/4                                                                                                    | FA AC<br>FA AC<br>AT AC<br>F6 AC<br>F6 AC<br>F6 AC<br>F6 AC<br>F6 AC<br>F6 AC<br>F6 AC                                                                                                    | PS PH<br>PS PH<br>PS PH AH<br>PS PH AH<br>PS PH AH<br>PS PH AH<br>PS PH<br>PS PH                         | π<br>π'<br>π'<br># π'<br>π' | 4 8 4 8 4 8 R 8 4 8 4 8 4 5 4 8                                                                                                    | 540, 0<br>680, 0<br>780, 0<br>680, 0<br>680, 0<br>980, 0<br>780, 0<br>250, 0                                  | 4 (158 0<br>4 (158 0<br>4 (158 0<br>4 (159 0<br>4 (159 0<br>4 (1 |                                                                                                    |

このリストは参考資料に付き、訴記入等があった場合でも一切クレームは受付けません